| Transf                                                                                                    | ier Req                                                                                                    | uest C                                                                                                    | Cance                                                                                                    | el – PLC<br>Refere                                                                                                    | CO/SU<br>ence Guide                                                                             | pport                                                                       | PLCC                                                                                                    | )/DoD Scree                                                                                                    | ener                                                      |
|----------------------------------------------------------------------------------------------------|----------------------------------------------------------------------------------------------------|----------------------------------------------------------------------------------------------------|----------------------------------------------------------------------------------------------------|----------------------------------------------------------------------------------------------------|-------------------------------------------------------------------------------------------------|-----------------------------------------------------------------------------|----------------------------------------------------------------------------------------------------|----------------------------------------------------------------------------------------------------|-----------------------------------------------------------|
| Н                                                                                                    | lomepage                                                                                                    |                                                                                                    | GFP N                                                                                                    | 1odule                                                                                                    | >                                                                                               | Plant Clearand                                                              | ce                                                                                                    | Transfer Request Workloa                                                                                                    | d/Search                                                  |
| This guide demons<br>Screener. Plant Cle<br>Requests may be a<br>bottom of the Head<br>Officer matching th | trates how to Can<br>earance Officers (F<br>canceled if the sub<br>der tab. The Cance<br>he Case DoDAAC.                                                                                                    | cel a submitted<br>LCO) will crea<br>omitted Transfe<br>el button is disp                                                                                                    | l Transfer Requ<br>te Transfer Req<br>r Request is no<br>played for user                                                                              | uest from Establish<br>quests on behalf o<br>longer needed.<br>rs that created the                                                                  | ned Case line if<br>of GSA/NASA. D<br>The Cancel Tra<br>e Transfer Requ                         | ems as a Plant C<br>oD Screeners w<br>nsfer Request bu<br>est, Plant Cleara | Clearance Off<br>ill create Tran<br>utton will appe<br>unce Officer fo                                                                                                    | icer/Support Plant Clearance<br>sfer Requests on behalf of the<br>ear on the opened Transfer Re<br>or the Case, and Support Plant | Officer/DoD<br>DoD. Transfer<br>quest at the<br>Clearance |
| Roles                                                                                                    | The role required<br>Plant Cle<br>Support<br>DoD Screen                                                                                                    | to Cancel a Ti<br>earance Office<br>Plant Clearanc<br>eener                                                                                                    | ransfer Reques<br>r<br>:e Officer                                                                                                    | st from Established                                                                                                    | d Case line iten                                                                                | ns in the GFP Mo                                                            | odule.                                                                                                    |                                                                                                    |                                                           |
| PLCO –<br>Navigation                                                                                       | Log into PIEE as<br>Officer > Transfe<br>Search.<br>Plant Clearance • Look<br>Plant Clearance Officer•<br>Messages<br>Transfer Request<br>The Transfer Request<br>will open the Trans<br>Plant Clearance Officer • T<br>Show 10 • entries<br>Transfer Request<br>Number 11<br>Fitter<br>2AAE1-R00001<br>Showing 1 to 1 of 1 entries | a Plant Clea<br>a Plant Clea<br>a Request We<br>b Ca<br>Ca Click this button to<br>Ca Click this button to<br>Ca Click this button to<br>Ca Click this button to<br>Ca Click this button to<br>Ca Click this button to<br>Ca Click this button to<br>Ca Click this button to<br>Click this button to<br>Click this butto | rance Office<br>orkload. Alter<br>open the Plant Clearance Transf<br>Vorkload<br>Ch Results:<br>displays all Sub<br>orbe reviewed<br>- Search Results | er and access the<br>rnatively navigo<br>er Request Int Furnished Prop<br>omitted Transfer R<br>1.<br>If Schedule Number<br>2 24AE1-064812020082011 | e GFP modul<br>ate to the GFF<br>Pequests assign<br>requests assign<br>return<br>ransfer Reques | e. In the GFP n<br>module go to<br>ed to the PLCO                           | Definition of the second second secon | the Open link under the Action                                                                                                    | learance<br>ficer >                                       |

## Search Criteria:

On the Search Criteria screen check the Transfer Request and enter at least one input field then click the Search button. It is recommended to select the submitted Transfer Request Status to help narrow the search.

| Inventory Schedule                             |                 |                           |                        |               |                                       |  |  |  |  |
|------------------------------------------------|-----------------|---------------------------|------------------------|---------------|---------------------------------------|--|--|--|--|
| Case                                           |                 |                           |                        | Transfer Rec  | quest Number                          |  |  |  |  |
| Transfer Request Contract Number               |                 | Contract Order Number     |                        | Prime CAGE    |                                       |  |  |  |  |
|                                                |                 |                           |                        |               | Alternative Schedule Beference Number |  |  |  |  |
| Case Number                                    |                 | Schedule Reference Number |                        | Alternative S | schedule Reference Number             |  |  |  |  |
| DoDAAC                                         |                 | Property Location CAGE Co | de                     | Submitted     | Status Submitted                      |  |  |  |  |
| Plant Clearance Officer First Name             | Plant Clearance | Officer Last Name         |                        | Submitted     |                                       |  |  |  |  |
| Date Submitted Start                           | Date Submitted  | End                       | Date Established Start |               | Date Established End                  |  |  |  |  |
| You are required to fill in at least one input | field.          |                           |                        |               |                                       |  |  |  |  |

The **Search Results** will display all Transfer Requests matching the search criteria. Clicking the Open link under the Action(s) column will open the Transfer Request to be reviewed and canceled.

| 10 V e                           | ntries            |                              |                   |                             |                          |                                     |                               |           |                   | Previous              | 1 Ne     |
|----------------------------------|-------------------|------------------------------|-------------------|-----------------------------|--------------------------|-------------------------------------|-------------------------------|-----------|-------------------|-----------------------|----------|
| Transfer<br>Request<br>Number 11 | Case<br>Number ↓≞ | Schedule Reference<br>Number | Contract Number 🕼 | Contract<br>Order<br>Number | Prime<br>CAGE<br>Code ↓₹ | Property<br>Location<br>CAGE Code 1 | Plant<br>Clearance<br>Officer | Status 🕼  | Submitted<br>Date | Processing<br>Days ↓1 | Action(s |
| Filter                           | Filter            | Filter                       | Filter            | Filter                      | Filter                   | Filter                              | Filter                        | Filter    | Filter            | Filter                |          |
| 2LU7-R00012                      | FU4417-00120      | 02LU7-001                    | 092120JAGGER      |                             | 02LU7                    | 02LU7                               |                               | Submitted | 2020-11-15        | 1                     | 1 Open   |
| 6481-R00041                      | FU4417-003320     | 06481456724353245345         | TESTACCEPT        |                             | 06481                    |                                     |                               | Submitted | 2020-11-15        | 1                     | 1 Open   |
| 6481-R00043                      | S0512A-010620     | 06481-333                    | 12342             |                             | 06481                    | 06481                               |                               | Submitted | 2020-11-16        | 0                     | 1 Open   |
| AAE1-R00004                      | S0512A-010720     | 2AAE1-064812020082011        | 20082011          | 20082011                    | 2AAE1                    | 06481                               |                               | Submitted | 2020-11-16        | 0                     | 1 Oper   |

Support Plant Clearance Officers are not directly assigned Transfer Request but are able to search and work them. Support PLCOs will have access to the GFP Plant Clearance - Search folder. Log into PIEE as a Support Plant Clearance Officer and access the GFP module. In the GFP module go to the GFP module go to **Plant Clearance > Support Plant Clearance Officer > Search**.

| Support PLCO – | Plant Clearance 🗸    | Lookup 🗸       | Documentation - |              |
|----------------|----------------------|----------------|-----------------|--------------|
| Navigation     | Support Plant Cleara | ance Officer • | Q Search        | ed Property! |
|                |                      |                | 🖉 My Cart       |              |
|                |                      |                |                 |              |
|                |                      |                |                 |              |

## Search Criteria:

On the Search Criteria screen check the Transfer Request and enter at least one input field then click the Search button. It is recommended to select the submitted Transfer Request Status to help narrow the search.

| Support Plant Clearance Officer - Search          | Criteria              |                             |                        |                      |                      |          |
|---------------------------------------------------|-----------------------|-----------------------------|------------------------|----------------------|----------------------|----------|
| Please select the type of Plant Clearance Docu    | ment to search for: * |                             |                        |                      |                      |          |
| O Case                                            |                       |                             |                        | Transfer Request Nu  | umber                |          |
| Transfer Request                                  |                       |                             |                        |                      |                      |          |
| Contract Number                                   |                       | Contract Order Number       |                        | Prime CAGE           |                      |          |
|                                                   |                       |                             |                        |                      |                      |          |
| Case Number                                       |                       | Schedule Reference Number   |                        | Alternative Schedule | e Reference Number   |          |
|                                                   |                       | Description 0405 Orde       |                        |                      |                      |          |
| DODARC                                            |                       | Property Location CAGE Code |                        | Submitted            |                      | ~        |
| Plant Clearance Officer First Name                | Plant Clearance       | Officer Last Name           |                        |                      |                      |          |
|                                                   |                       |                             |                        |                      |                      |          |
| Date Submitted Start                              | Date Submitted        | End                         | Date Established Start |                      | Date Established End |          |
|                                                   |                       |                             |                        |                      |                      |          |
| You are required to fill in at least one input fi | ield.                 |                             |                        |                      |                      |          |
|                                                   |                       |                             |                        |                      |                      |          |
| Q Search                                          |                       |                             |                        |                      |                      |          |
|                                                   |                       |                             |                        |                      |                      | 🔍 110% 👻 |

The **Search Results** will display all Transfer Request matching the search criteria. Clicking the Open link under the Action(s) column will open the Transfer Request to be reviewed and canceled.

| Transfer<br>Request<br>Number ↓1 | Case<br>Number 🏨 | Schedule Reference<br>Number | Contract Number | Contract<br>Order<br>Number | Prime<br>CAGE<br>Code | Property<br>Location<br>CAGE Code | Plant<br>Clearance<br>Officer | Status 🕼  | Submitted Date | Processing Days | Action(s) |
|----------------------------------|------------------|------------------------------|-----------------|-----------------------------|-----------------------|-----------------------------------|-------------------------------|-----------|----------------|-----------------|-----------|
| Filter                           | Filter           | Filter                       | Filter          | Filter                      | Filter                | Filter                            | Filter                        | Filter    | Filter         | Filter          |           |
| 06481-R0015                      | S0512A-001020    | 06481-21k4000                | S0512A21K4000   |                             | 06481                 | 06481                             | -                             | Submitted | 2020-11-06     | 10              | 1 Open    |
| 06481-R0016                      | S0512A-001020    | 06481-21k4000                | S0512A21K4000   |                             | 06481                 | 06481                             |                               | Submitted | 2020-11-06     | 10              | 1 Open    |
| 06481-R00030                     | S0512A-001320    | 06481-obihb789876987         | 1006            |                             | 06481                 | 06481                             |                               | Submitted | 2020-11-11     | 5               | 1 Open    |
| 06481-R00001                     | S0512A-00720     | 06481-102602                 | 102602          |                             | 06481                 | 06481                             |                               | Submitted | 2020-11-04     | 12              | ± Open    |
| 06481-R00033                     | S0512A-00720     | 06481-102602                 | 102602          |                             | 06481                 | 06481                             |                               | Submitted | 2020-11-11     | 5               | ± Open    |
| 06481-R00032                     | S0512A-009320    | 06481-110400                 | 110400          |                             | 06481                 | 06481                             |                               | Submitted | 2020-11-11     | 5               | ± Open    |
| 1QU78-R00007                     | S0512A-010020    | 1QU78-SRN1613                | W15P7T1311109   |                             | 1QU78                 | 06481                             |                               | Submitted | 2020-11-09     | 7               | 1 Open    |
| 06481-R00043                     | S0512A-010620    | 06481-333                    | 12342           |                             | 06481                 | 06481                             |                               | Submitted | 2020-11-16     | 0               | ± Open    |
| 2AAE1-R00004                     | S0512A-010720    | 2AAE1-<br>064812020082011    | 20082011        | 20082011                    | 2AAE1                 | 06481                             |                               | Submitted | 2020-11-16     | 0               | 1 Open    |
|                                  |                  |                              |                 |                             |                       |                                   |                               |           |                |                 |           |
| 2AAE1-R00004                     | S0512A-010720    | 2AAE1-<br>064812020082011    | 20082011        | 20082011                    | 2AAE1                 | 06481                             | -                             | Submitted | 2020-11-16     | 0               | ± Open    |

DoD Screener – Navigation

| Plant Clearance - | Lookup - Documentation - |
|-------------------|--------------------------|
| DoD Screener      | Q Search                 |
| m Messages        | 🗮 My Cart                |

## Search Criteria:

On the Search Criteria screen check the Transfer Request and enter at least one input field then click the Search button. It is recommended to select the submitted Transfer Request Status to help narrow the search.

| GFP DoD Screener - Search Criteria                                    |                     |                             |                        |                                       |                      | 5. |  |  |  |
|-----------------------------------------------------------------------|---------------------|-----------------------------|------------------------|---------------------------------------|----------------------|----|--|--|--|
| Please select the type of Plant Clearance Docume O Inventory Schedule | nt to search for: * |                             |                        |                                       |                      |    |  |  |  |
| Case                                                                  |                     |                             |                        | Transf                                | fer Request Number   |    |  |  |  |
| Transfer Request                                                      |                     |                             |                        |                                       |                      |    |  |  |  |
| Contract Number                                                       |                     | Contract Order Number       |                        | Prime                                 | CAGE                 |    |  |  |  |
|                                                                       |                     |                             |                        |                                       |                      |    |  |  |  |
| Case Number                                                           |                     | Schedule Reference Number   |                        | Alternative Schedule Reference Number |                      |    |  |  |  |
|                                                                       |                     |                             |                        |                                       |                      |    |  |  |  |
| DoDAAC                                                                |                     | Property Location CAGE Code |                        | Status                                | 5                    |    |  |  |  |
|                                                                       |                     |                             |                        | Sub                                   | mitted               | ~  |  |  |  |
| Plant Clearance Officer First Name                                    | Plant Clearance     | Officer Last Name           |                        |                                       |                      |    |  |  |  |
|                                                                       |                     |                             |                        |                                       |                      |    |  |  |  |
| Date Submitted Start                                                  | Date Submitted      | End                         | Date Established Start |                                       | Date Established End |    |  |  |  |
|                                                                       |                     |                             |                        |                                       |                      |    |  |  |  |
| You are required to fill in at least one input field                  | I.                  |                             |                        |                                       |                      |    |  |  |  |
|                                                                       |                     |                             |                        |                                       |                      |    |  |  |  |
|                                                                       |                     |                             |                        |                                       |                      |    |  |  |  |
| Q Search                                                              |                     |                             |                        |                                       |                      |    |  |  |  |

The **Search Results** will display all Transfer Request matching the search criteria. Clicking the Open link under the Action(s) column will open the Transfer Request to be reviewed and canceled.

| iow 10 🗸 er                      | ntries           |                                 |                 |     |                             |   |                       |    |                                   |    |                            |           |    |                |   | Previous          | 1 Ne      |
|----------------------------------|------------------|---------------------------------|-----------------|-----|-----------------------------|---|-----------------------|----|-----------------------------------|----|----------------------------|-----------|----|----------------|---|-------------------|-----------|
| Fransfer<br>Request<br>Number 11 | Case<br>Number 💵 | Schedule<br>Reference<br>Number | Contract Number | lt. | Contract<br>Order<br>Number | 1 | Prime<br>CAGE<br>Code | ļŢ | Property<br>Location<br>CAGE Code | 11 | Plant Clearance<br>Officer | Status    | 11 | Submitted Date |   | Processing Days 🗐 | Action(s) |
| Filter                           | Filter           | Filter                          | Filter          |     | Filter                      |   | Filter                |    | Filter                            |    | Filter                     | Filter    |    | Filter         |   | Filter            |           |
| 6481-R0020                       | FA3030-001320    | 06481-<br>SRN15281102           | JUL25820C1102   |     |                             |   | 06481                 |    | 1QU78                             |    |                            | Submitted |    | 2020-11-09     |   | ,                 | 1 Open    |
| 6481-R00025                      | FA3030-001320    | 06481-<br>SRN15281102           | JUL25820C1102   |     |                             |   | 06481                 |    | 1QU78                             |    |                            | Submitted |    | 2020-11-10     | 1 | 3                 | 1 Open    |
| 2LU7-R00004                      | FU4417-00120     | 02LU7-001                       | 092120JAGGER    |     |                             |   | 02LU7                 |    | 02LU7                             |    |                            | Submitted |    | 2020-11-09     |   | ,                 | 1 Open    |
| 2LU7-R00005                      | FU4417-00120     | 02LU7-001                       | 092120JAGGER    |     |                             |   | 02LU7                 |    | 02LU7                             |    |                            | Submitted |    | 2020-11-09     |   | r                 | 1 Open    |

| Transfer         Request - Case Number         Outcome         Outcome                                                                                                    |                                 | On the Transfer Request Header tab click the Cancel Request button at the bottom of the Header tab.                                                                                                    |  |  |  |  |  |  |  |  |  |
|----------------------------------------------------------------------------------------------------|---------------------------------|----------------------------------------------------------------------------------------------------|--|--|--|--|--|--|--|--|--|
| Transfer         Request-<br>feader Cancel         Transfer         Social information         Dotation to make the data of the second of the second o                                                                                                    |                                 | Plant Clearance Officer - Approve / Reject Transfer Request                                                                                                    |  |  |  |  |  |  |  |  |  |
| Transfer         Request-<br>leader Cancel         Transfer         Request-<br>leader Cancel         Success         Transfer         Request-<br>leader Cancel         Transfer         Request-<br>leader Cancel         Transfer         Request-<br>leader Cancel         Transfer         Request-<br>leader Cancel         Transfer Request Humber         Success         Transfer Request Humber         Transfer Request Humber         Centract Information         Transfer Request Humber         Centract Humber         Centract Humber                                                                                                    |                                 | Header Line Item History                                                                                                    |  |  |  |  |  |  |  |  |  |
| Transfer       Request-<br>leader Cancel       Case tomation       Case Type       Plant Clearance Transfer Request Number         Transfer       Request-<br>leader Cancel       Case tomation       Case Type       Plant Clearance Transfer Request Number         Transfer       Request-<br>leader Cancel       Auccess Screen null De displayed with Transfer Request Number       Case Type         Transfer       Request-<br>leader Cancel       A Success Screen null De displayed with Transfer Request Number       Case Type         Transfer       Request Number       Case Type       Plant Transfer Request Number       Case Type         Transfer       Request Number       Case Type       Plant Transfer Request Number       Case Type         Vision       Other       Other       Other       Other       Plant Transfer Request Number         Case Type       Other       Plant Transfer Request Number       Case Type       Plant Transfer Request Number       Case Type         Success Screen Null De displayed with Transfer Request Number and Info messages for the emails being sent. The Transfer Request Null appear       PLCOs' Transfer Request Workflow and Search folders, the Support PLCOs' Search folder, and the Dob Screeners' Search folder in the Canceled         Fuest Number       Visit Transfer Request Number       Case Transfer Request Number       Plant Clearance Transfer Request Number         Success       Visit Transfe                                                                                                    |                                 | Contract Information V                                                                                                    |  |  |  |  |  |  |  |  |  |
| Transfer         Request-<br>leader Cancel         Transfer         Request-<br>leader Cancel         Stitutue         Case DubAC         Case Type         Plant Charance Officer         Stitutue         Case DubAC         Case Type         Plant Charance Officer         Stitutue         Case DubAC         Case Type         Plant Charance Officer         Stitutue         Case DubAC         Case Type         Plant Charance Officer         Request Automatic Flore         Case Type         Plant Charance Officer         Plant Charance Officer         Plant Charance Officer         Plant Charance Officer         Plant Charance Transfer Request Workflow and Search folders, the Support PLCOs' Search folded, and the DoD Screeners' Search folder in the Canceler<br>status         Fransfer         Request -<br>Cancel         Success         Success         The Plant Clearance Transfer Request Was successfully Cancelled.         Transfer Request Homester Transfer Request was successfully Cancelled.         Transfer Request Homester Transfer Request was successfully Cancelled.         Transfer Request Homester Transfer Request was succes                                                                                                    |                                 | Contract Number TypeContract TypeContract NumberContract Order NumberPrime CAGECooperative AgreementBOA/BPA20082011200820112AAE1                                                                                                    |  |  |  |  |  |  |  |  |  |
| Transfer       Request request Number       Case DolAAC       Case Type       Plant Clearance Officer         Stot 52.A. 10:220       Stot 52.A.       Other       Other         Transfer Request Number       Create Date       ZACE 14:0001       ZACE 11:01:01:01:01:01:01:01:01:01:01:01:01:0                                                                                                    | Transfer<br>Request –           | Case Information V                                                                                                    |  |  |  |  |  |  |  |  |  |
| Transfer Request Number       Create Date         2AAE:1-R00001       2020-11-10 14-47-40         Requestor (From)       DebAAC         DebAAC       Org Name         Image: Comparison of Regret       Image: Comparison of Regret         Image: Comparison of Regret       Image: Comparison of Regret of Regret         Image: Comparison of Regret of Regret o                                                                                                    | leader Cancel                   | Case Number     Case DoDAAC     Case Type     Plant Clearance Officer       S0512A-010720     S0512A     Other     Company                                                                                                    |  |  |  |  |  |  |  |  |  |
| Image: Support of Region in the sector of the sector of |                                 | Transfer Request Number         Create Date           2AAE1-R00001         2020-11-16 14:47:46                                                                                                    |  |  |  |  |  |  |  |  |  |
| Transfer       Request - Clearance Officer - Plant Clearance Transfer Request         Success       Plant Clearance Transfer Request was successfully Cancelled.         Transfer Request - Success       The Plant Clearance Transfer Request was successfully Cancelled.         Transfer Request - Success       The Plant Clearance Transfer Request was successfully Cancelled.         Transfer Request - Success       The Plant Clearance Transfer Request was successfully Cancelled.         Transfer Request Number       NFO: Email sent to: q                                                                                                    |                                 | Requestor (From)                                                                                                    |  |  |  |  |  |  |  |  |  |
| Transfer         Request-<br>Cancel<br>Success         Success to read the plant Clearance Transfer Request Number and Info messages for the emails being sent. The Transfer Requests will appear<br>PLCOs' Transfer Request Workflow and Search folders, the Support PLCOs' Search folded, and the DoD Screeners' Search folder in the Canceled<br>status.         Flant Clearance Officer - Plant Clearance Transfer Request         Image: Plant Clearance Transfer Request was successfully Cancelled.         Transfer Request Number         2AE1-R00001         ImPO: Email sent to: q<br>ImPO: Email sent to: q                                                                                                    |                                 | DoDAAC Org Name                                                                                                    |  |  |  |  |  |  |  |  |  |
| Image: Conceleration of the provide service of the service of the provide service of the provide service o |                                 |                                                                                                    |  |  |  |  |  |  |  |  |  |
| Transfer       A Success Screen will be displayed with Transfer Request Number and Info messages for the emails being sent. The Transfer Requests will appear PLCOs' Transfer Request Workflow and Search folders, the Support PLCOs' Search folded, and the DoD Screeners' Search folder in the Canceled status.         Transfer       Plant Clearance Officer - Plant Clearance Transfer Request         The Plant Clearance Transfer Request was successfully Cancelled.       The Plant Clearance Transfer Request was successfully Cancelled.         Transfer Request Number       ZAE1-R0001         INFO: Email sent to: q       INFO: Email sent to: q                                                                                                    |                                 | Approve Reject Cancel Request Print Transfer Request                                                                                                    |  |  |  |  |  |  |  |  |  |
| Transfer         Request –         Cancel         Success         Transfer Request Number         2AAE1-R00001         INFO: Email sent to: q<br>INFO: Email sent to: q         INFO: Email sent to: q         INFO: Email sent to: q                                                                                                    |                                 | A Success Screen will be displayed with Transfer Request Number and Info messages for the emails being sent. The Transfer Requests will appear PLCOs' Transfer Request Workflow and Search folders, the Support PLCOs' Search folded, and the DoD Screeners' Search folder in the Canceleo status. |  |  |  |  |  |  |  |  |  |
| Transfer         Request –         Cancel         Success         Transfer Request Number         2AAE1-R00001         INFO: Email sent to: q         INFO: Email sent to: q         INFO: Email sent to: q                                                                                                    |                                 | Plant Clearance Officer - Plant Clearance Transfer Request                                                                                                    |  |  |  |  |  |  |  |  |  |
| Success       Transfer Request Number         2AAE1-R00001         INFO: Email sent to: q         INFO: Email sent to: q                                                                                                    | Transfer<br>Request –<br>Cancel | The Plant Clearance Transfer Request was successfully Cancelled.                                                                                                    |  |  |  |  |  |  |  |  |  |
| 2AAE1-R00001<br>INFO: Email sent to: q<br>INFO: Email sent to: q                                                                                                    | Success                         | Transfer Request Number                                                                                                    |  |  |  |  |  |  |  |  |  |
| INFO: Email sent to: q<br>INFO: Email sent to: q                                                                                                    |                                 | 2AAE1-R00001                                                                                                    |  |  |  |  |  |  |  |  |  |
|                                                                                                    |                                 | INFO: Email sent to: q<br>INFO: Email sent to: q                                                                                                    |  |  |  |  |  |  |  |  |  |